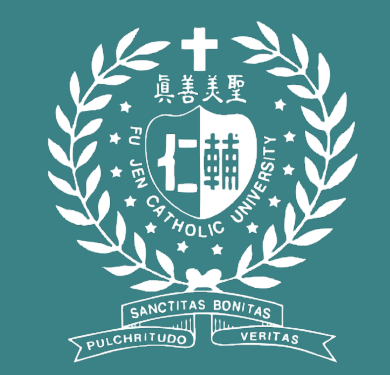

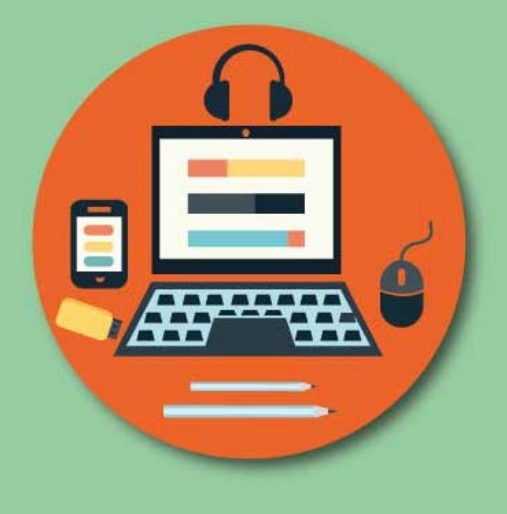

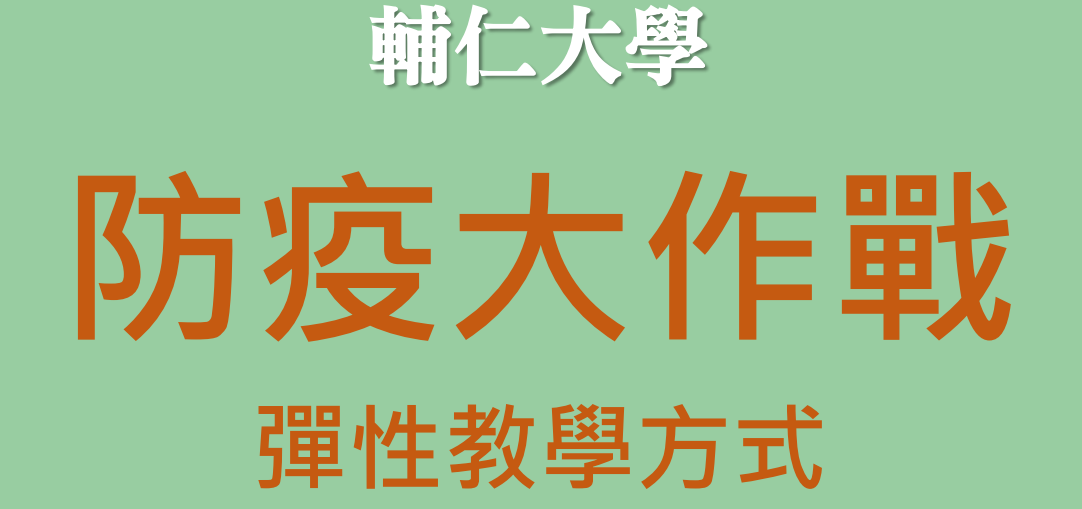

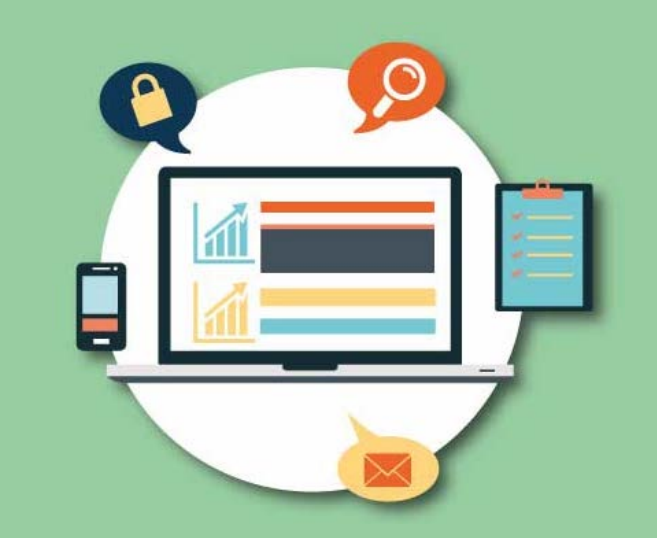

# 數位教學起步走

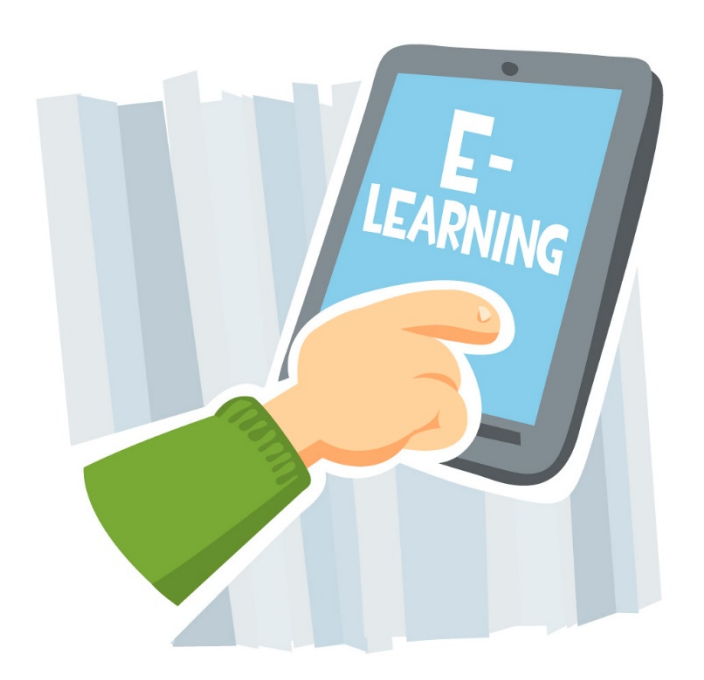

# 彈性教學方式

因應嚴重特殊傳染性肺炎疫情,在確保學生學習成效, 以及不影響教師原本授課方式前題下,鼓勵授課教師將 課程內容以數位教學方式,提供無法來台的中港澳生同 樣的學習機會。方法有三種提供教師參考:

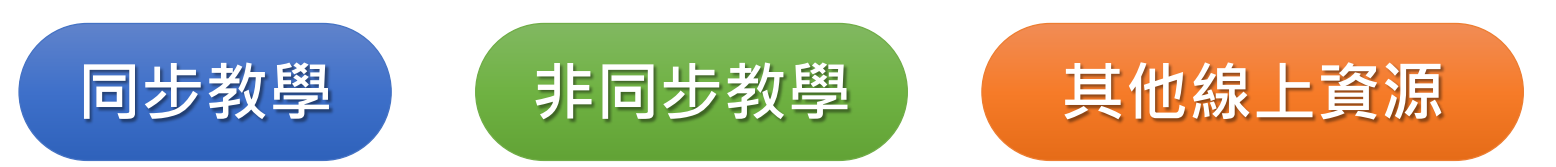

### 教發中心於TronClass中開設「防疫大作戰一彈性教學方式」 提供相關數位教學相關資源 歡迎教師、秘書或助教加入課程!

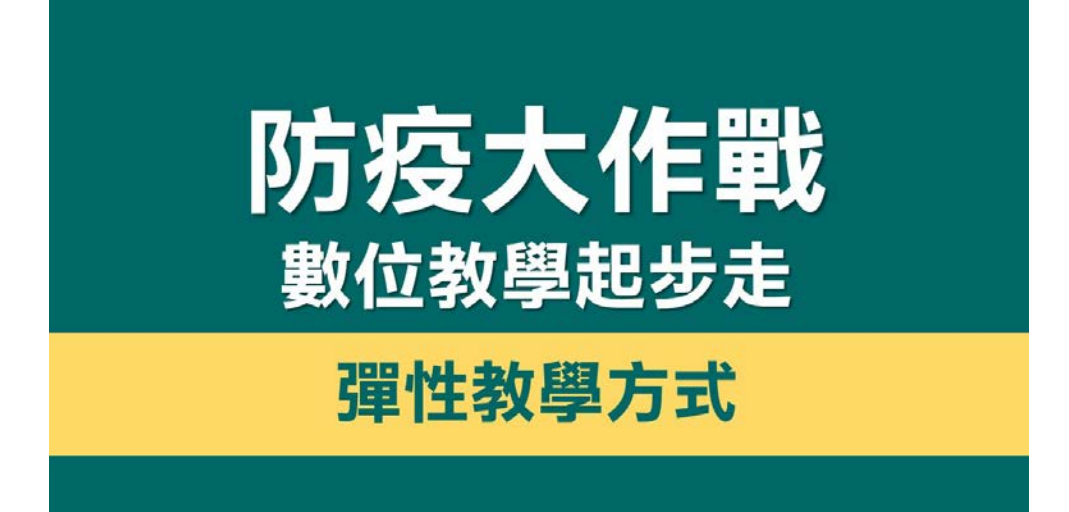

加入課程方式有兩種:

- 網頁或APP輸入課程邀請碼:
  1DA5LLVKVFSE
- APP上我的課程頁點擊「+」 選擇"掃碼加課"

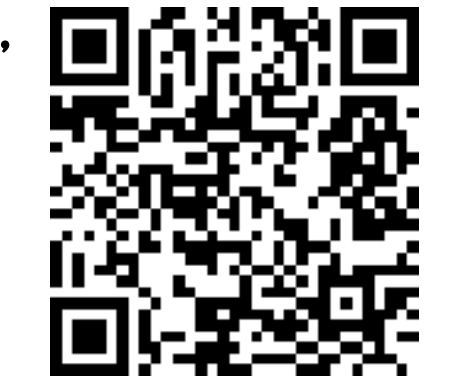

備註:中港澳生修課之授課教師已於本課程中。無須再加入。

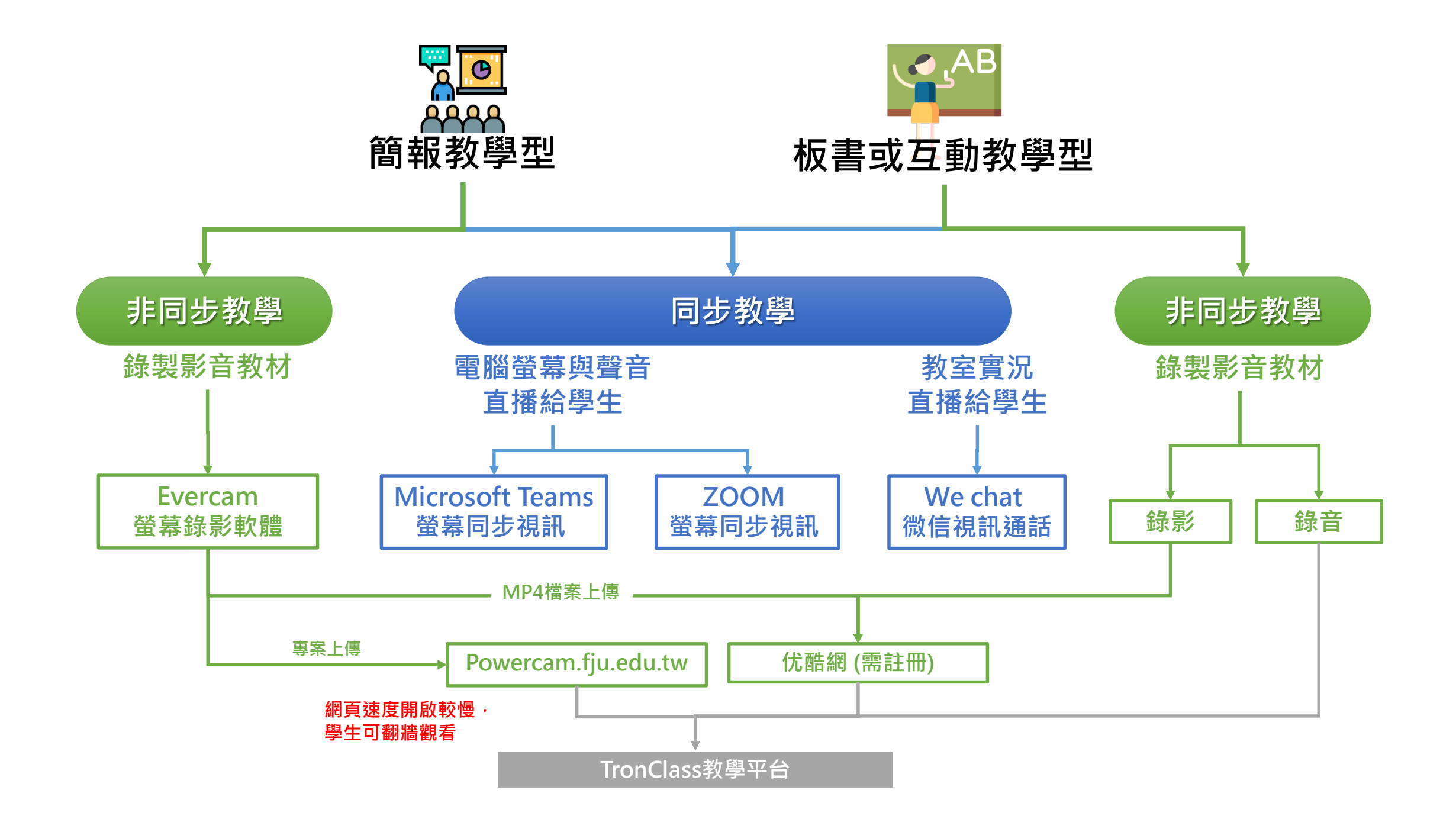

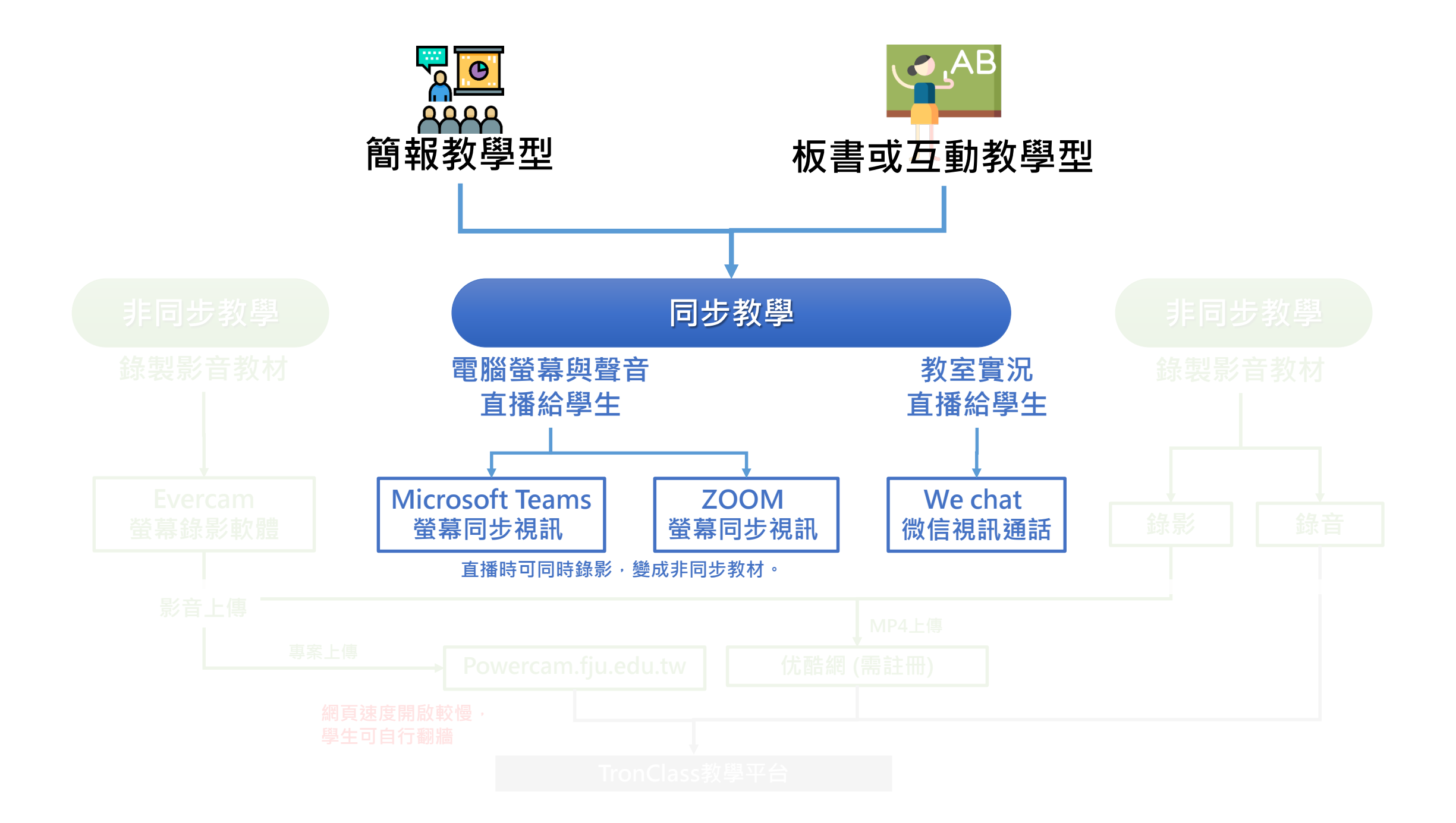

#### 可使用網頁版或桌機版進行

#### 網頁: <u>https://products.office.com/zh-tw/microsoft-teams/free</u>

#### 準備:

- 1. 教師取得Microsoft帳號
- 2. 取得中港澳生Microsoft帳號
- 3. 登入Microsoft Teams後,新增學生為團隊成員
- 4. 在筆電或電子講桌,安裝麥克風,開啟網頁版或桌機版

#### 課前:

- 1. 登入自己的Microsoft帳號
- 2. 在通話地方開啟"立即開會"
- 3. 邀請某入, 輸入學生帳號
- 4. 上課時分享電腦桌面給學生

備註:類似學習管理平台,可以分享教材上去讓學生下載、可作筆記

# ZOOM 螢幕同步視訊

#### 可使用網頁版或桌機版進行

註冊帳號網站: <u>https://zoomnow.net/</u>

#### 準備:

- 1. 以電子郵件、FB或Google帳號免費註冊
- 2. 安裝APP可用手機直播

#### 課前:

- 1. 可使用網頁、手機或桌機版登入
- 2. 開啟一個會議室網址或號碼告知中港澳生
- 3. 上課時分享電腦桌面給學生

#### 官方好消息:因為防疫期間,即日起至3/6註冊之 新會員將享有10方連線不限時間之會議一個月。

備註:

- 1.免費帳號連線一次至多40分鐘,超過自動斷線要重新連線,一次最多10個人同時上線
- 2.師生可在螢幕上共同劃記重點、可錄影
- 3.可先安排時間,上課時直接開啟會議

# We chat 微信視訊通話

桌機版下載網站:

https://pc.weixin.qq.com/?t=win\_weixin&platform=wx&lang=zh\_TW

#### 準備:

- 1. 請先用手機號碼註冊微信帳號
- 2. 上課前取得中港澳生微信帳號
- 3. 在通訊錄中,新增學生為好友

#### 課前:

- 1. 架設手機或筆電
- 2. 與中港澳生進行視訊通話

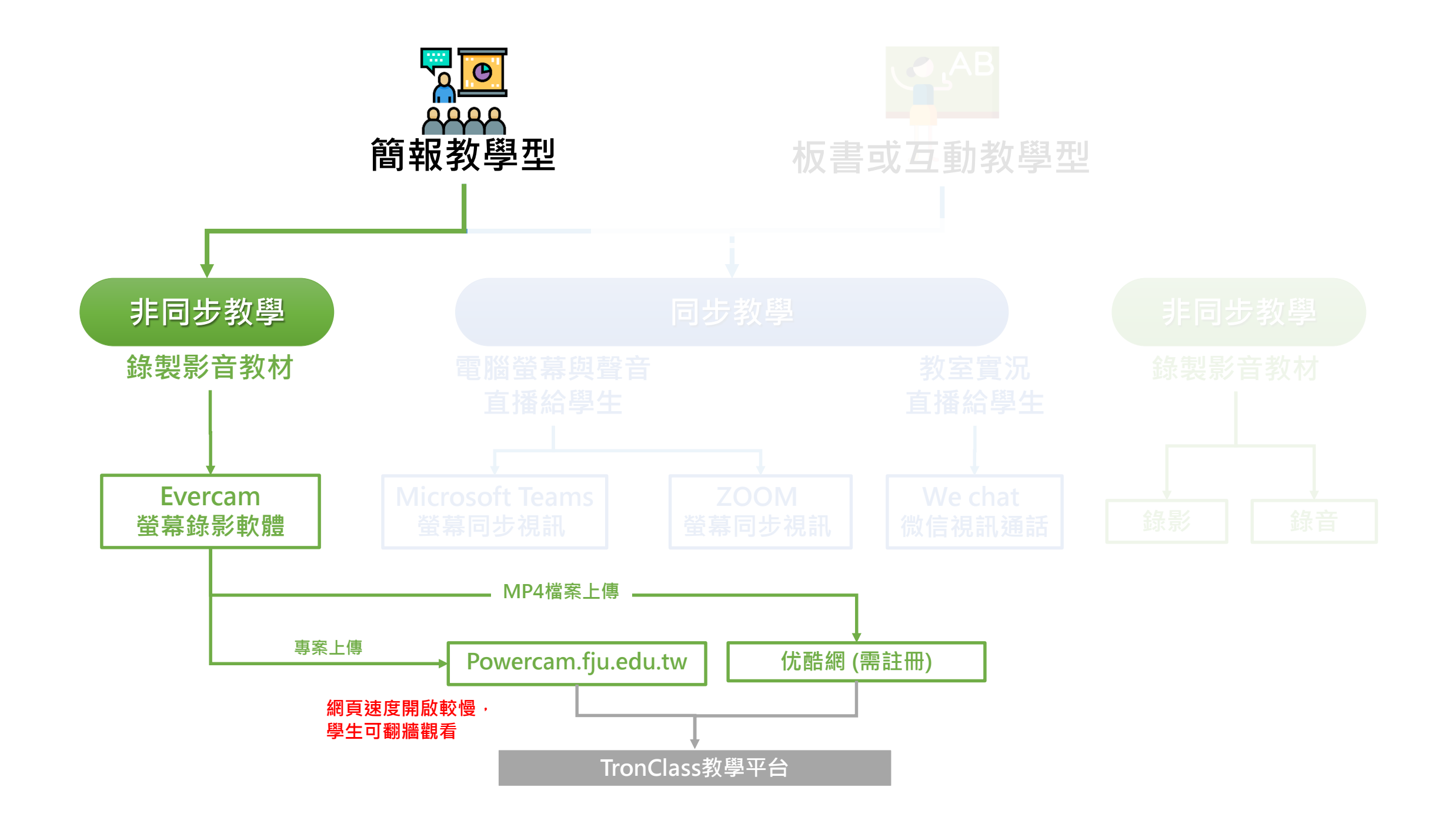

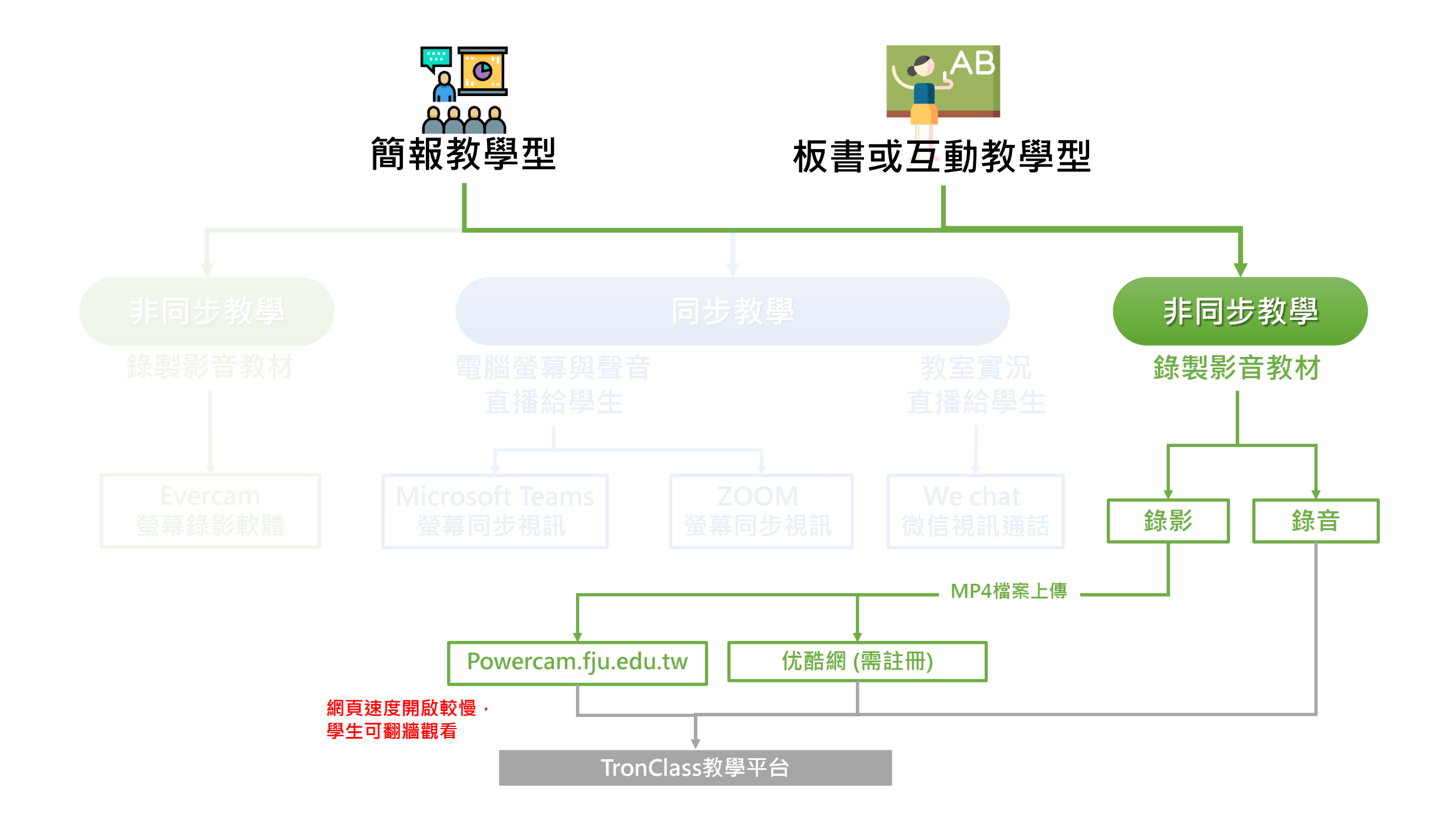

### A. Evercam螢幕錄影軟體

1. 準備一副桌上型麥克風、或耳機麥克風。

2. 在一個安靜的空間/或上課教室的電腦上,安裝Evercam簡報錄影軟體。

3. 開始前,點開軟體先試錄一段確認音訊是否錄製成功。

#### 4. 開始錄製螢幕。

5. 錄製完成存檔,若在公共教室,務必記得拷貝檔案。

備註:建議一個節次(50分鐘)錄製一個專案檔。不建議錄製時間過長。

### B. 手機或攝影機課堂側錄

準備一隻空間容量足夠的手機或攝影機,請助教或學生架設手機架或攝影機錄製影音或聲音。

備註:檔案通常較大。

### 影片上傳

#### Evercam錄製檔案:

- 1. 直接用Evercam上傳<u>http://powercam.fju.edu.tw</u>,參考Evercam懶人包P.19
- 2. 匯出mp4格式,上傳优酷網(須註冊可設定觀看權限)
- 3. 於TronClass公告或其他通訊方式告知學生

#### 手機/攝影機錄製檔案:

- 1. <u>登入http://powercam.fju.edu.tw</u>上傳,參考Evercam懶人包P.20
- 2. 匯出mp4格式,上傳优酷網(須註冊可設定觀看權限)
- 3. 於TronClass公告或其他通訊方式告知學生

備註: youtube被大陸封鎖,TronClass上的影片較慢,中港澳生必須自己翻牆觀看, 若中港澳生要正常觀看,須上傳大陸影音平台,如:优酷網(可設定觀看密碼)。

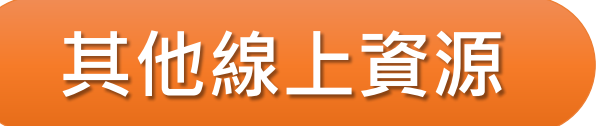

提供其他方式學習如:閱讀學習筆記、簡報教材或其他線上課程(磨課師 課程),再由老師自行設計學習成效檢核的學習活動,如:線上作業、測 驗或討論活動等。

- A. 國內平台線上課程
- B. 國外平台線上課程

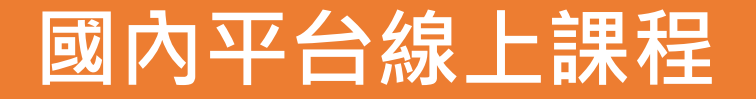

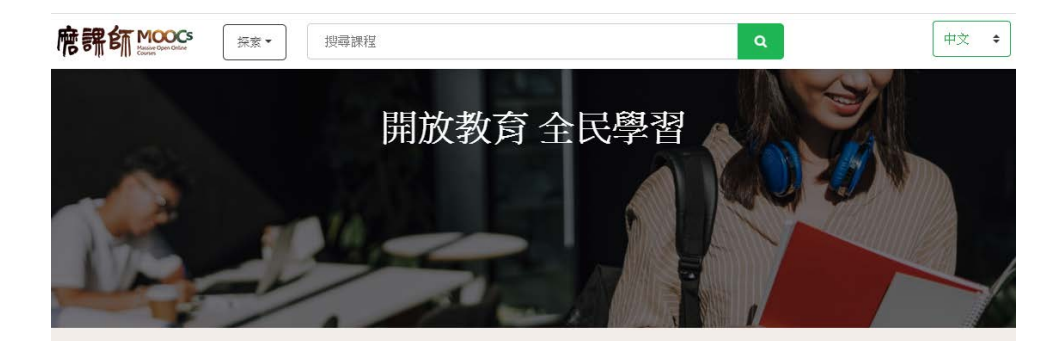

https://taiwanmooc.org/

正在開課

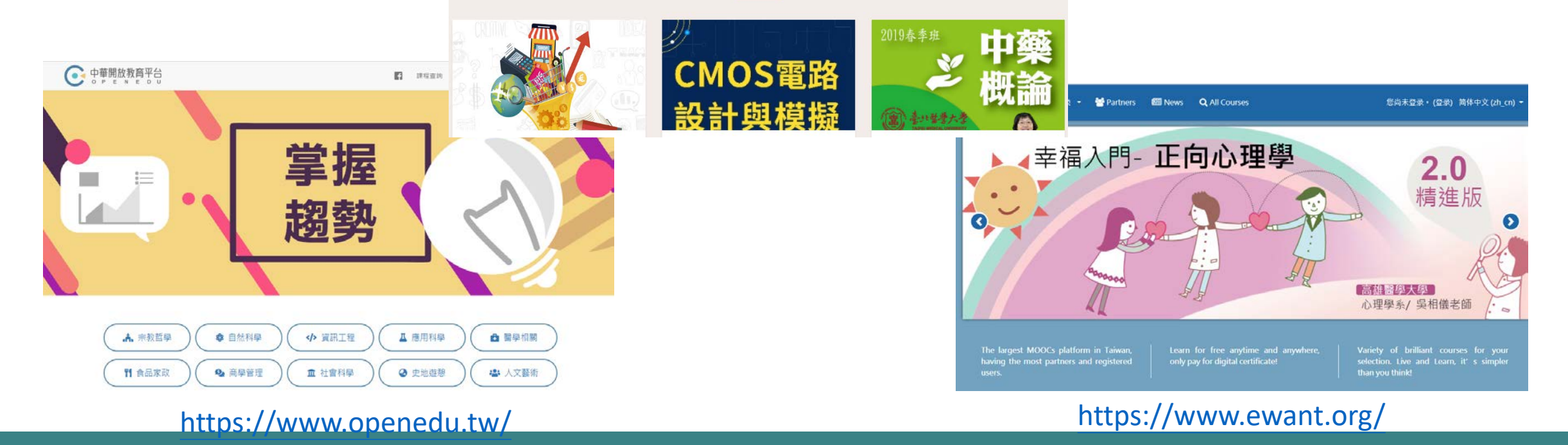

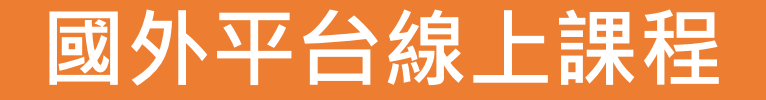

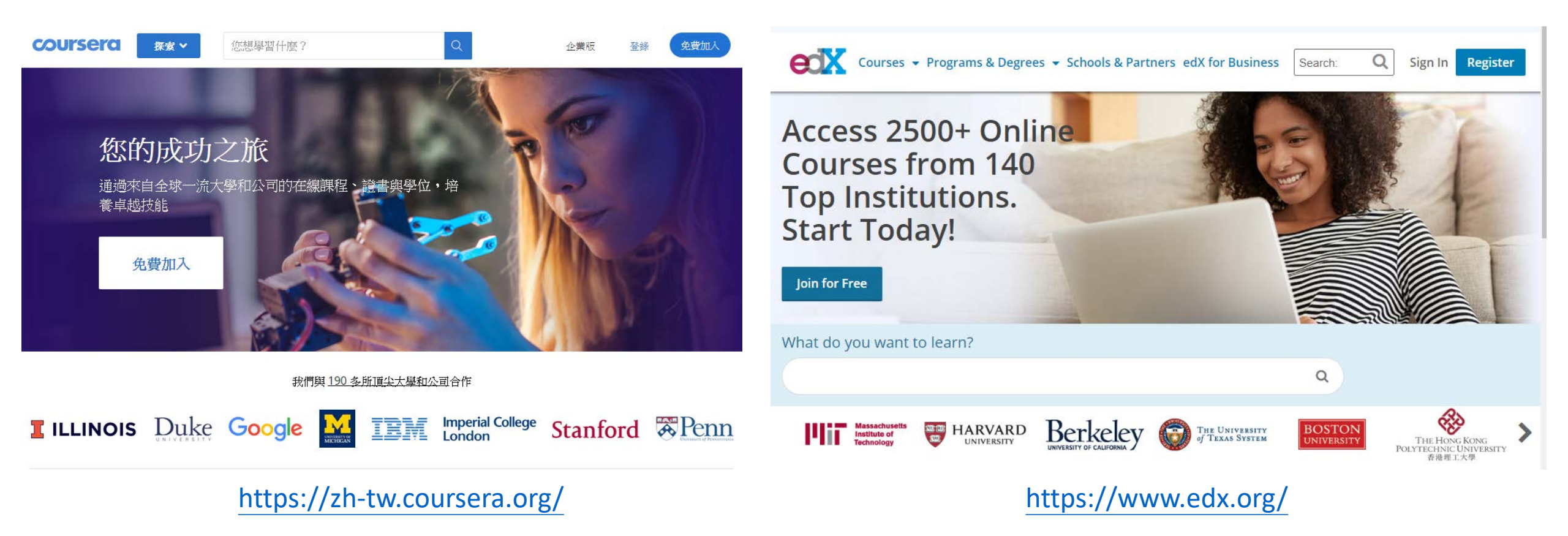

# 小提醒

- 教師可挑選自己適合方式進行,事前務必先與 中港澳生確認連線狀況。
- 非同步教學部分,線下的學習很重要,教師務 必另外規劃其他學習活動,如線上測驗、作業 或討論活動去檢核學習成效,亦透過平台與學 生產生連結,並納入評量中。

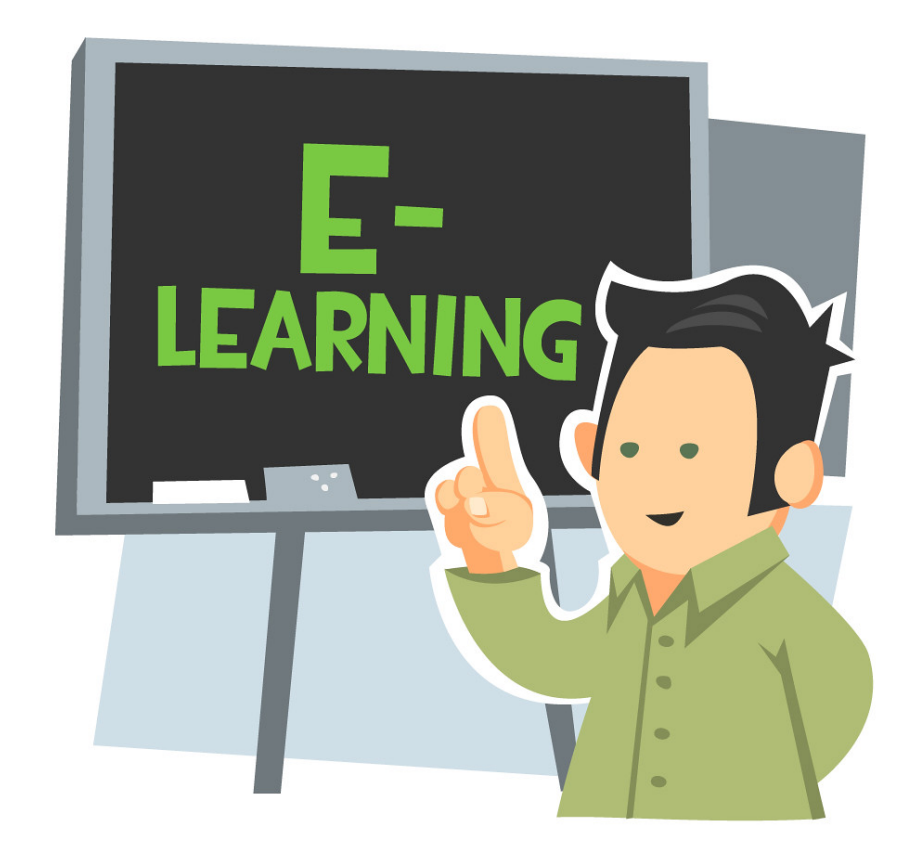

# 若您的課堂上有中港澳生,我們希望這樣的方式使學生不會因此次疫情限制, 而影響學業進度,若您沒有港澳陸生也沒關係, 也可以把這次當作準備與學習數位教材製作的機會。

## 感謝各位教師協助!

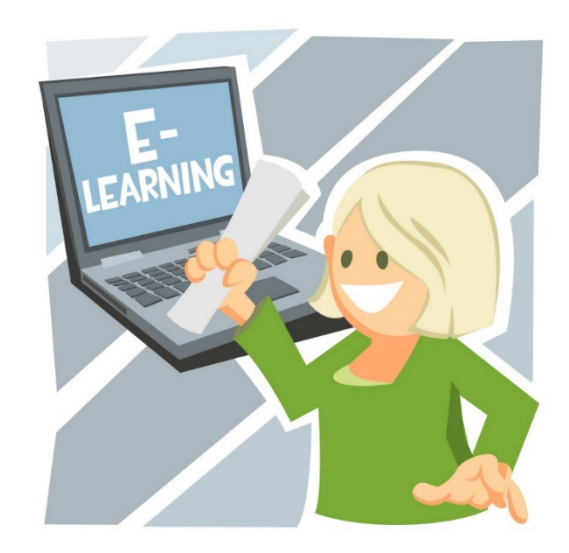

# 輔仁大學與您一起並肩作戰

### 輔仁大學教務處 關心您

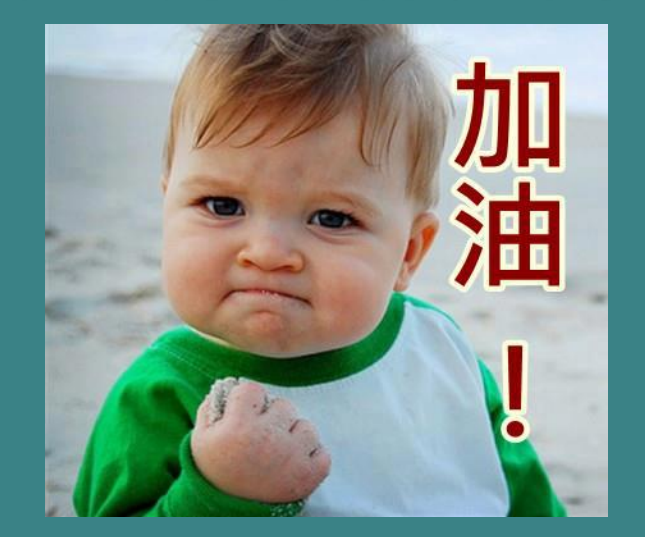

輔仁大學教師發展與教學資源中心 製作